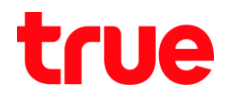

## วิธีตรวจสอบรายการอุปกรณ์ที่เชื่อมต่อกับ Skyworth GN542VF

- 1. พิมพ์ 192.168.1.1 แล้ว∩ต Enter โดย
  - User = admin
  - Password = กรอกข้อมูลตามรูปที่แสดงด้านล่าง
  - จากนั้นกตปุ่ม Login

TRUE CORPORATION PUBLIC COMPANY LIMITED 18 TRUE TOWER, RATCHADAPHISEK ROAD, HUAI KHWANG, BANGKOK 10310 THAILAND WWW.TRUECORP.CO.TH

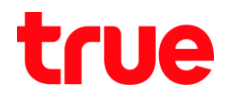

- 2. วิธีที่ 1: ดูทั้งการเชื่อมต่อกับ Router แบบ LAN และ Wi-Fi รวมกัน
  - 2.1. ที่หน้า Status เลือกไปที่ LAN Info

|             | Status No             | twork Security  | Application | Management |  |
|-------------|-----------------------|-----------------|-------------|------------|--|
| Status      | (Device Infe ) WAN 14 | fo   LAN Info   | P.Inde)     |            |  |
| Device Info |                       |                 |             |            |  |
|             | Device Model:         | GN542VF         |             |            |  |
|             | TRUE SN:              | SKYWFD16738     | 0           |            |  |
|             | Manufacturer          | UE: 001A9A      |             |            |  |
|             | Hardware Vers         | iea: V2.0       |             |            |  |
|             | Software Versie       | sa: N2.0.0.7    |             |            |  |
|             | GPON SN:              | SKYWFD16738     | 0           |            |  |
|             | Compile Time:         | 2019-03-21 23:1 | 7.19        |            |  |
| System Info | 1 CT                  |                 |             | 41         |  |
|             | CPU Utage:            | 3.55            |             |            |  |
|             | Memory Usage          | 49.54           |             |            |  |
|             | System up-time        | \$ 02:25:07     |             |            |  |
|             |                       |                 |             |            |  |
|             |                       |                 |             |            |  |

2.2. หน้าจอจะแสดงรายการอุปกรณ์ที่เชื่อมต่อกับตัว Router

| SKYWC         | ORTH         |                                                                              |                     |              |                                                                                                    | Model: GN542VF | Logo |
|---------------|--------------|------------------------------------------------------------------------------|---------------------|--------------|----------------------------------------------------------------------------------------------------|----------------|------|
| 2.2           | Status       | Netwo                                                                        | rk Securit          | y Applica    | tion Management                                                                                                    |                |      |
| Status        | (Device lafe |                                                                              |                     |              |                                                                                                    |                |      |
| Ethernet Info | -            |                                                                              |                     |              |                                                                                                    |                | -    |
|               | IP Address   | r 192                                                                        | 165.1.1             |              |                                                                                                    |                |      |
|               | IPv6 Addre   | esas febb                                                                    | e <b>t</b>          |              |                                                                                                    |                |      |
|               | MAC Adds     | MAC Address: 30.50.FD:16:73.50                                               |                     |              |                                                                                                    |                |      |
|               | LAN          | -1                                                                           | LAN-2               | LAN-3 LAN-4  |                                                                                                    | ]              |      |
|               | connected    | disc                                                                         | onsect i            | discounset.  | ]                                                                                                    |                |      |
|               | Device       | IP Address                                                                   | Address MAC Address |              | Status                                                                                                    |                |      |
|               | Computer     | Computer 192 168 1 33 9c 5a 44 56 e3 52 Remain 21 hours 9 minutes 29 seconds |                     |              |                                                                                                    |                |      |
|               | Computer     | 192.168.1.34                                                                 | d8.cf.9c.69.39.a7   | Remain 23 ho | urs 51 minutes 14 seconds                                                                                                    |                |      |
| Statistics    |              |                                                                              |                     |              |                                                                                                    | 24             |      |
|               | Interface    | RX TX                                                                        |                     |              |                                                                                                    |                |      |
|               |              | Paras                                                                        | neter Nun           | aber Par     | ameter Number                                                                                                    |                |      |
|               | LANI         | Rx Bytes                                                                     | 17110               | 000 Tx Bytes | 3370145                                                                                                    |                |      |
|               |              | Rx Packets                                                                   | 1119                | Tx Packets   | 9241                                                                                                    |                |      |
|               | _            |                                                                              |                     |              | and the second second sec |                |      |

TRUE CORPORATION PUBLIC COMPANY LIMITED 18 TRUE TOWER, RATCHADAPHISEK ROAD, HUAI KHWANG, BANGKOK10310 THAILAND WWW.TRUECORP.CO.TH

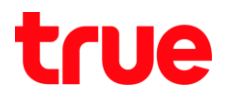

- 3. วิธีที่ 2: ดูเฉพาะอุปกรณ์ที่เชื่อมด้วยสัญญาณ Wi-Fi
  - 3.1. เลือ∩ที่ Network

|             | Status Networ                 | k Application Management        |   |
|-------------|-------------------------------|---------------------------------|---|
| Status      | ( Denice Judy   WAN Judy   L. | AN Indo (WLAN Indo) VelP Indo ( |   |
| Device Info |                               | 10                              | 1 |
|             | Device Model:                 | GN542VF                         |   |
|             | TRUE SN:                      | SKYWFD167380                    |   |
|             | ManufacturerOUI:              | 001A9A                          |   |
|             | Bardware Version:             | V2.0                            |   |
|             | Software Versioa:             | V2.0.0.7                        |   |
|             | GPON SN:                      | SKYWFD167380                    |   |
|             | Compile Time:                 | 2019-03-21 23:17:19             |   |
| System Info |                               |                                 |   |
|             | CPU Usage:                    | 3 %                             |   |
|             | Memory Usage:                 | 49%                             |   |
|             | System up-time:               | 02:25:07                        |   |
|             |                               |                                 |   |

3.2. เลือกความถี่ Wi-Fi ที่ต้องการตรวจสอบ > เลื่อนหน้าจอลงมาต้านล่าง

| SKYWO              | RTH                                                                                                    | Model: GN542VF Logout |
|--------------------|----------------------------------------------------------------------------------------------------|-----------------------|
| Network            | Status Security Application Manager                                                                                                    | nenf                  |
| IPv4 Configuration | Lecal Network Configuration LAN DHCP Enable or Divable DHCP whek Moder/DHCP Server And DHCP relay) IP Address DHCP Week Moder/DHCP Server And DHCP relay) IP Address IP Address IP Address IP Address IP Address IP 192 168 1 33 End IP 192 168 1.64 Lesse I day I DNS Relay Enable I Divable Enable Manual DNS Save |                       |
| IPv6 Configuration | If the IPv6 address T1 time is timeout, it would be forbidden to initiate a new session<br>But sessions created before can keep running until T2 timeout.<br>RA Configuration                                                                                                    | •                     |

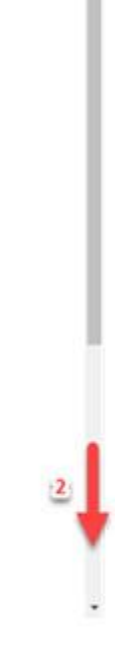

TRUE CORPORATION PUBLIC COMPANY LIMITED 18 TRUE TOWER, RATCHADAPHISEK ROAD, HUAI KHWANG, BANGKOK10310 THAILAND WWW.TRUECORP.CO.TH

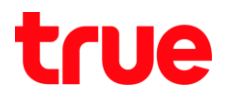

## 3.3. เลือก STA List

| WLAN 2.4G Configuration |                                                              |                                                                              |
|-------------------------|--------------------------------------------------------------|------------------------------------------------------------------------------|
|                         | Enable                                                       | *                                                                            |
|                         | Mode                                                         | 802 11b/o/n •                                                                |
|                         | Channel                                                      | Auto *                                                                       |
|                         | SSID:                                                        | true_home2G_380                                                              |
|                         | Bandwidth(MHz)                                               | 20 *                                                                         |
|                         | Guard Interval:                                              | Short •                                                                      |
|                         | Associate Number:                                            | 32 (Range: 1-32)                                                             |
|                         | SSID Enable:                                                 | *                                                                            |
|                         | SSID Hide:                                                   | 8                                                                            |
|                         | QoE Enable:                                                  |                                                                              |
|                         | RF Output Power:                                             | ○ High ○ Medium @ Standard                                                   |
|                         | WPS Enable:                                                  |                                                                              |
|                         | WPS Mode:                                                    | PBC * Start WPS                                                              |
|                         | Security Setting                                             | WPA-PSK/WPA2-PSK ·                                                           |
|                         | Pre-Shared Key (PSK)                                         |                                                                              |
|                         | Encryption Mode:                                             | TKIP/AES •                                                                   |
|                         | WPA Re-Authentication:                                       | 1800 (60s-55400s)                                                            |
|                         | Note:<br>If security mode is WPA<br>Pre-shared key (PSK) sho | WPA.2, data transfered would be entrypted.<br>nuld range from 5 to 63 bytes. |
|                         | 1                                                            |                                                                              |
| WLAN 2.4G STA List      | STA List                                                     |                                                                              |
| WLAN 2.4G AP List       | AP List                                                      |                                                                              |
|                         |                                                              | Confirm Cancel                                                               |

3.4. หน้าจอจะแสดงรายการอุปกรณ์ที่เชื่อมต่อกับ Router พ่าน Wi-Fi

| SKYWO            | RTH                                      |              |          |             |        |      | Model: GNSQVF | Logout |
|------------------|------------------------------------------|--------------|----------|-------------|--------|------|---------------|--------|
|                  | Status                                   | Network      | Security | Application | Manage | ment |               |        |
| Network          | (LAN) WLAN 2.4G (WLAN SG (SNTP) Ronting) |              |          |             |        |      |               |        |
| WLAN 5G STA List |                                          | MAC          | PhyMode  | BW          | RSSI   | Rate |               |        |
|                  | D8-CI                                    | 9C 109.39 A7 | 802.11m  | 4054        | -49    | 130  |               |        |
|                  | Refter                                   | n Re         | tum      |             |        |      |               |        |

TRUE CORPORATION PUBLIC COMPANY LIMITED 18 TRUE TOWER, RATCHADAPHISEK ROAD, HUAI KHWANG, BANGKOK10310 THAILAND WWW.TRUECORP.CO.TH